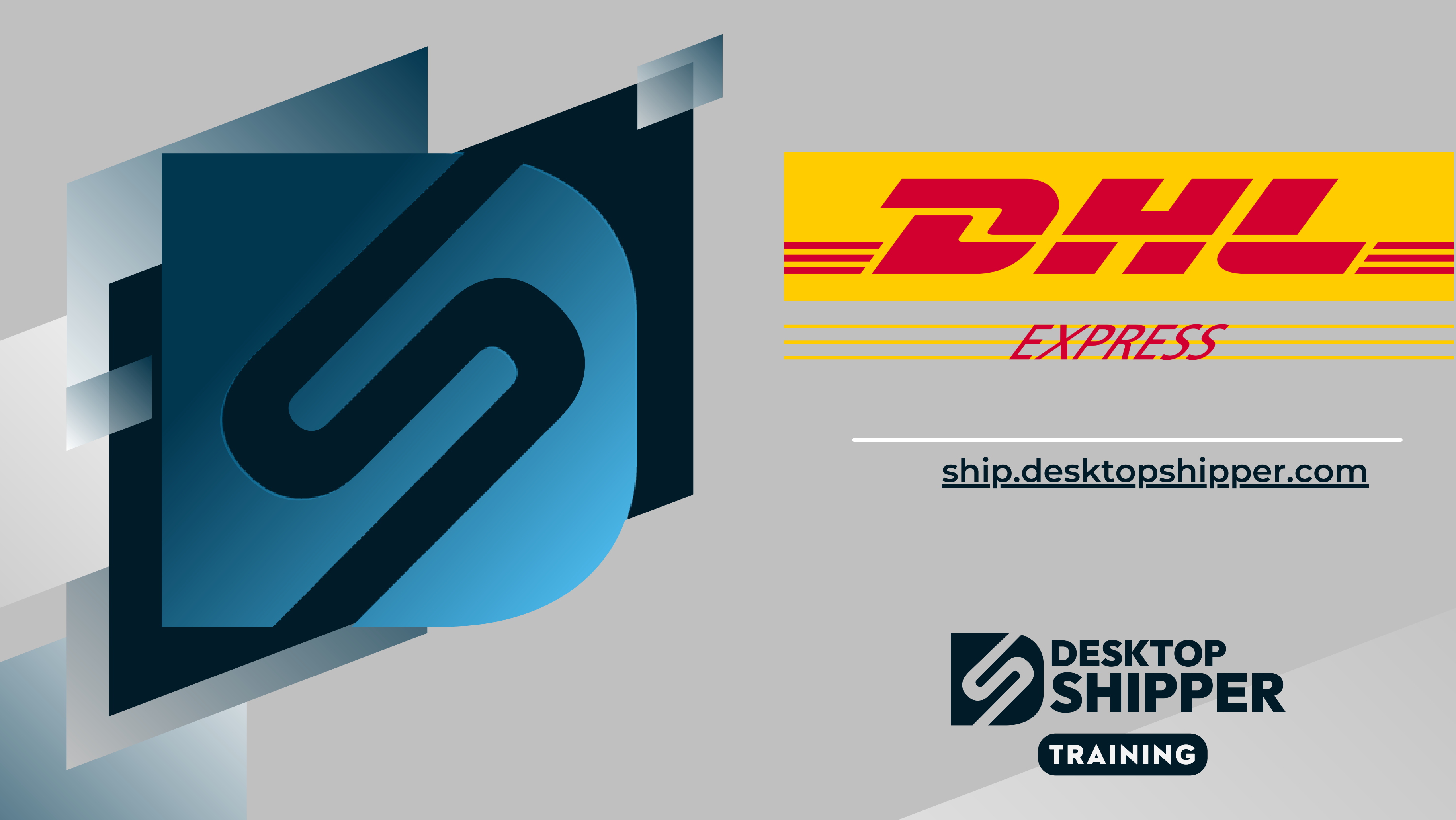

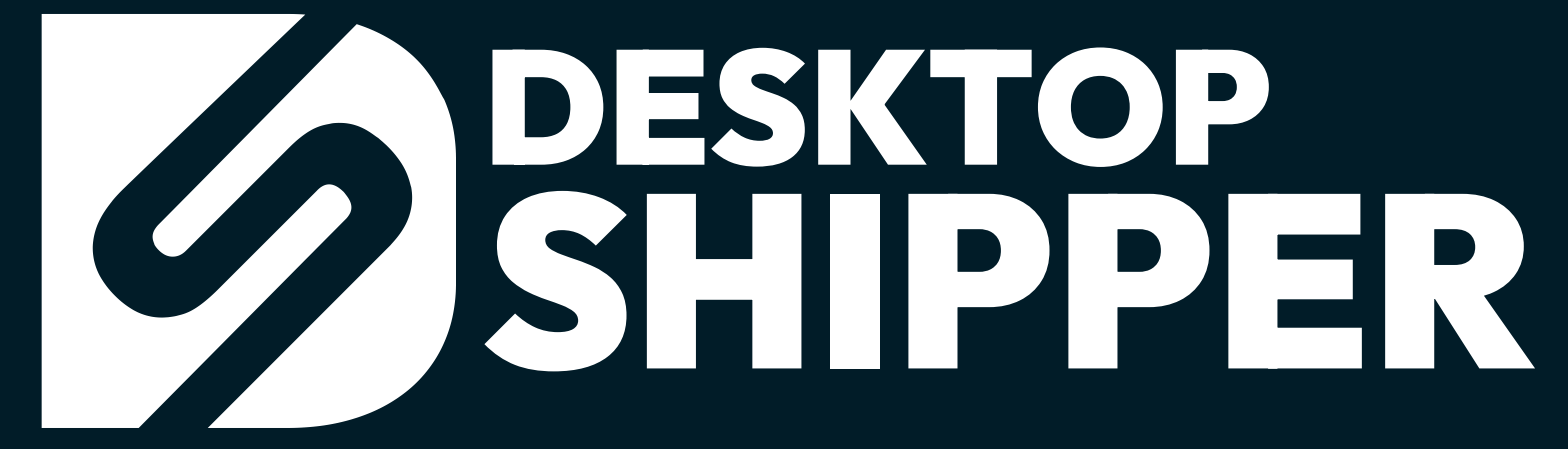

# This document covers everything you need to know about

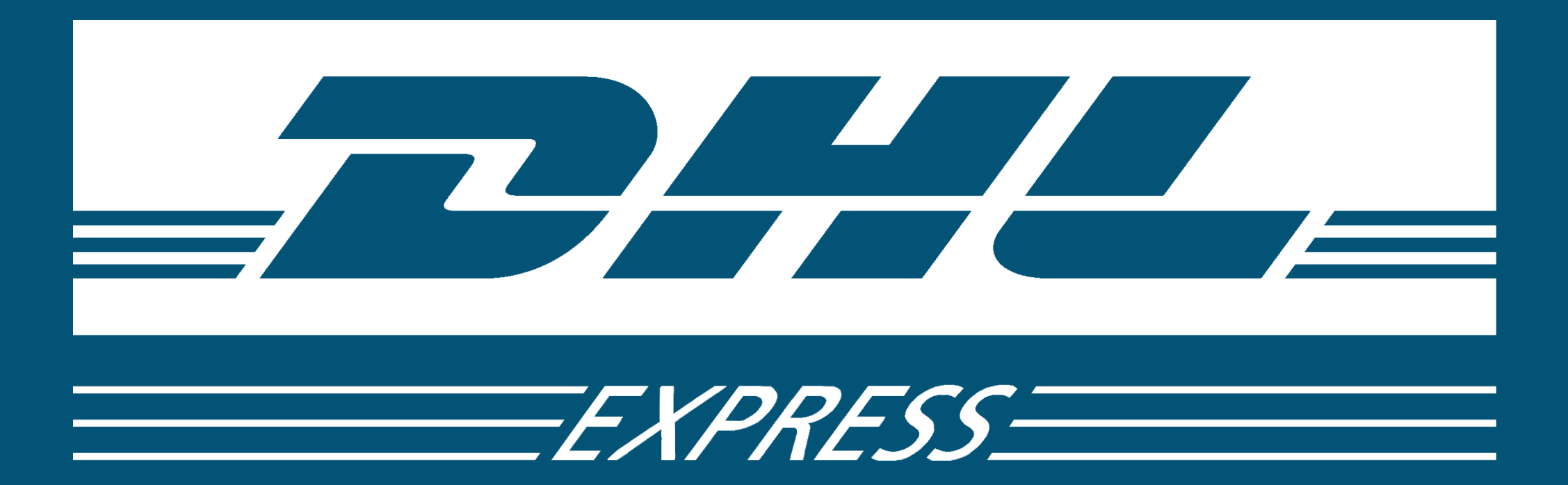

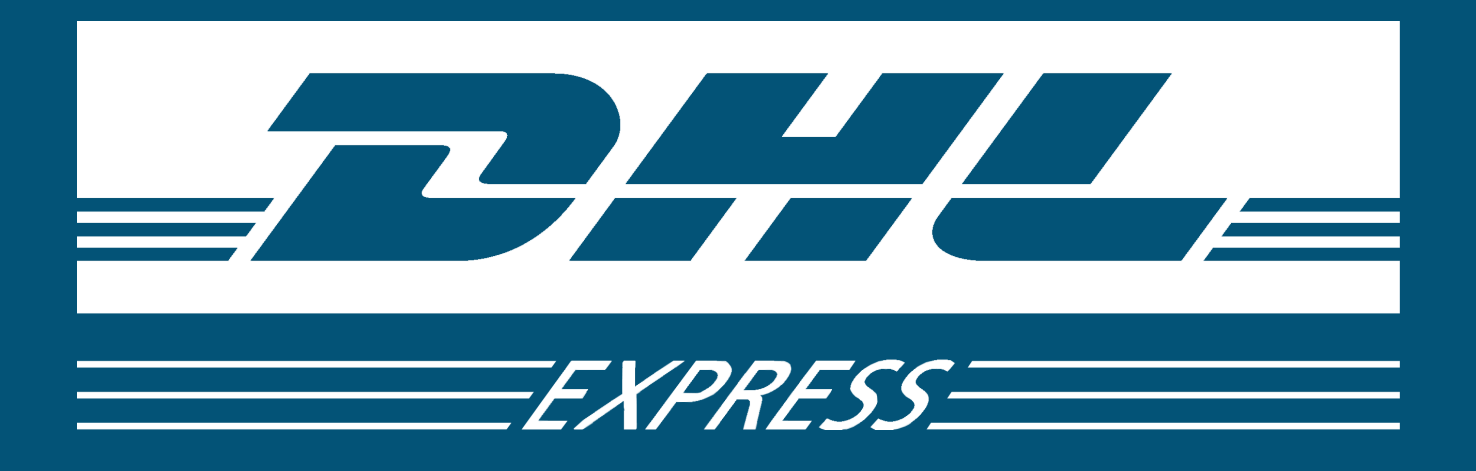

DHL Express is a division of DHL that offers fast delivery services. If a customer needs to send a package overseas quickly, DHL offers next (business) day rapid times almost any international destination. Sending a package from the US to countries residing in Europe, Australia, Asia or even a remote island in the Caribbean isn't a problem for DHL.

With more than a half-century of experience and a team of more than 100,000 Certified International Specialists, no other provider knows the world like DHL Express. They leverage their unrivaled global expertise and Customs know-how to keep an online retailer's shipments moving swiftly – providing door-to-door expedited shipment delivery on the next possible business day.

https://www.dhl.com/us-en/home/express.html

## **DHL Express Highlights**

- One of the fastest international package delivery carriers in the shipping business.
- Offers DDP or DDU payment of taxes and duties.
- Rates are obtained directly from DHL's API server and are always up to date.
- All labels are quickly generated and downloaded from DHL's API server.

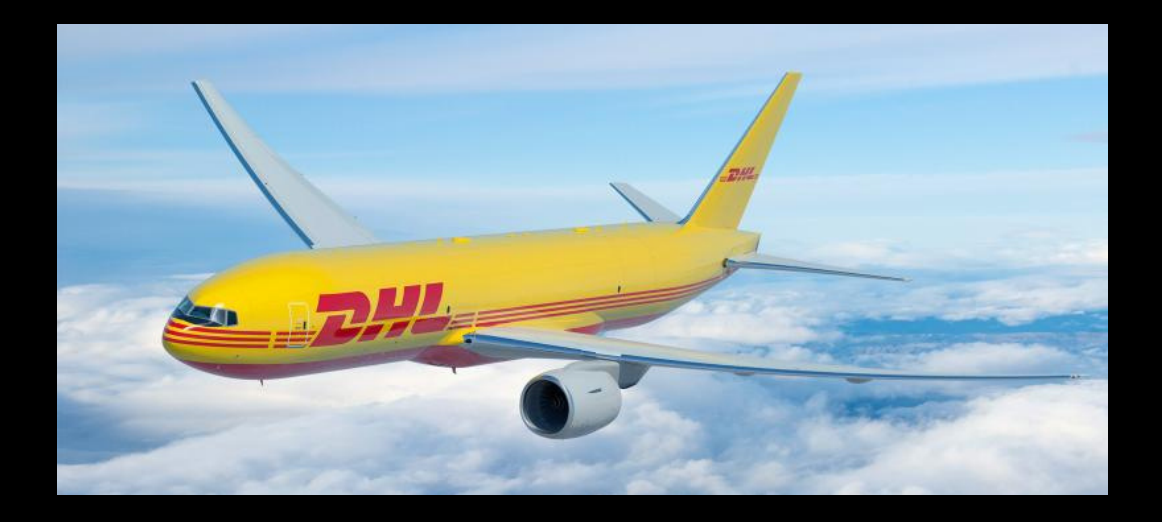

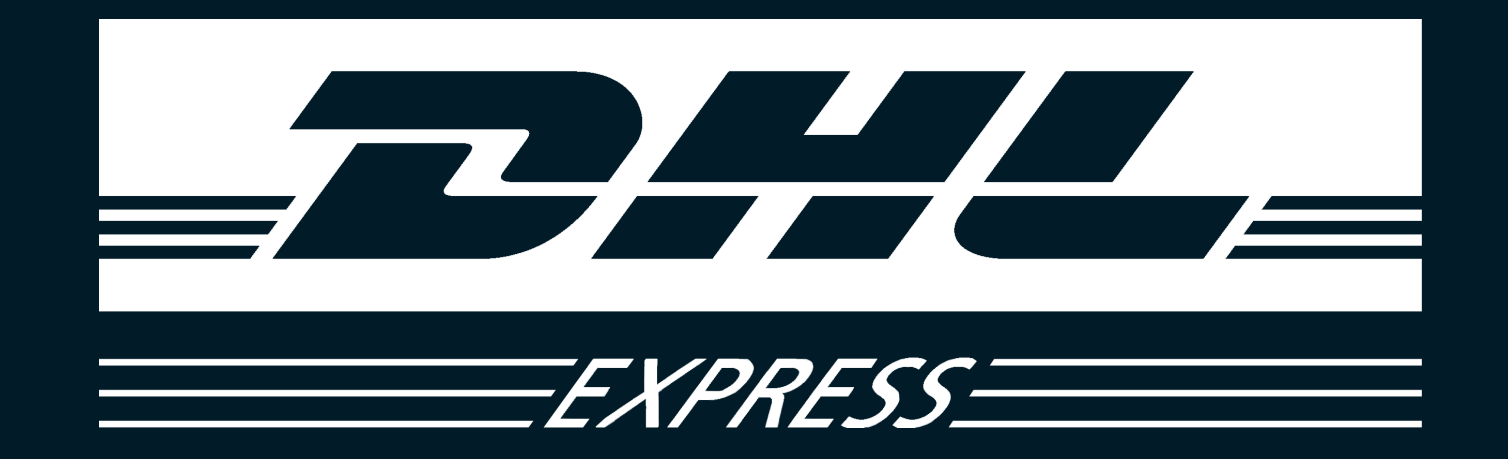

## International Services

### DHL Express services are available for over 220 countries around the world

E01: DHL Express 9:00

E02: DHL Express 10:30

E03: DHL Express WorldWide

E04: DHL Medical Express

E05: DHL Express 12:00

E20: DHL Express WorldWide Document

E21: DHL Express 9:00 Document

E22: DHL Express 10:30 Document

E23: DHL Express 12:00 Document

**E24: DHL Express Envelope Document** 

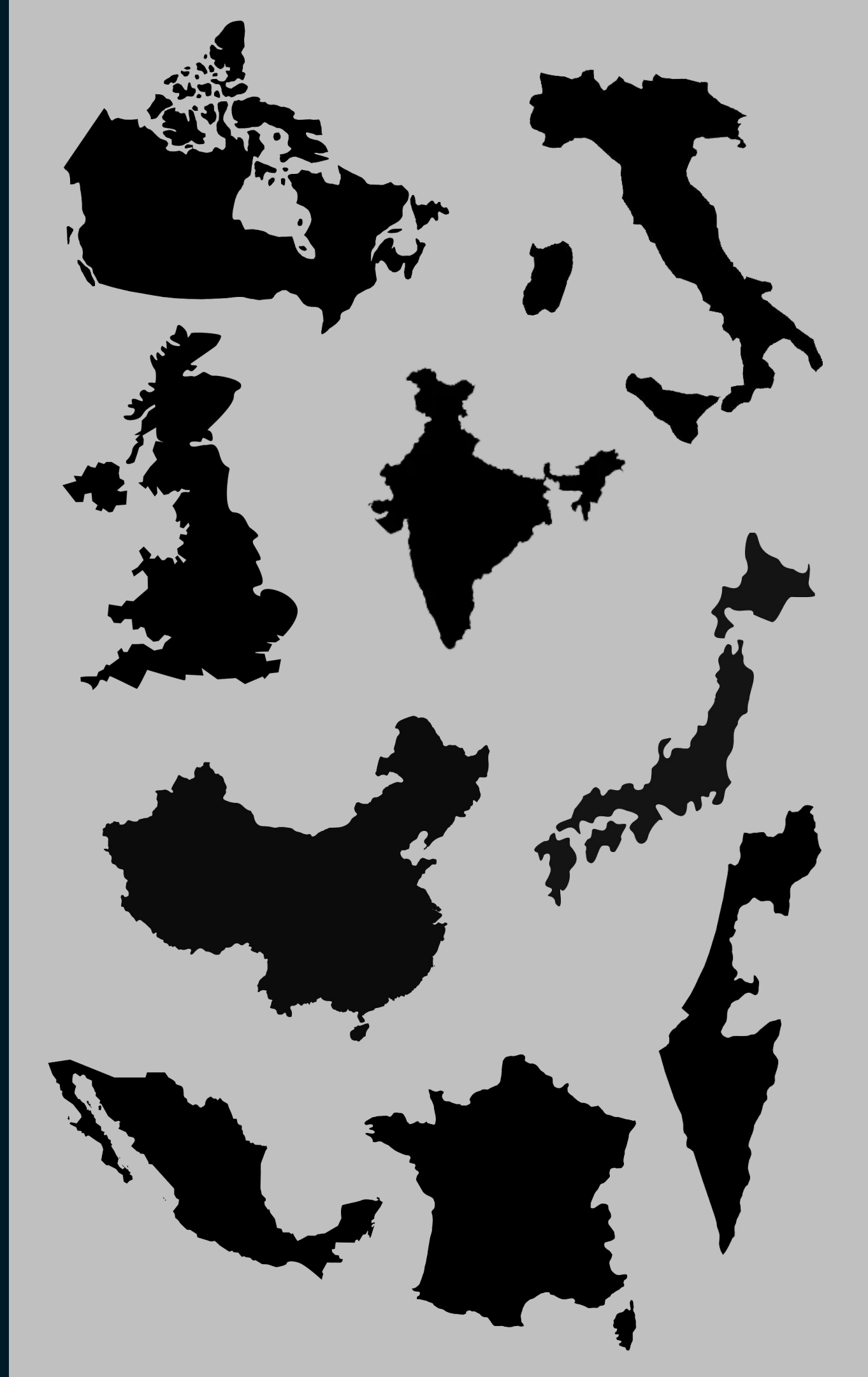

# **DHL Express - WorldWide (E03)**

DHL Express Worldwide is the most commonly used DHL Express service used by DesktopShipper customers with an DHL Express account.

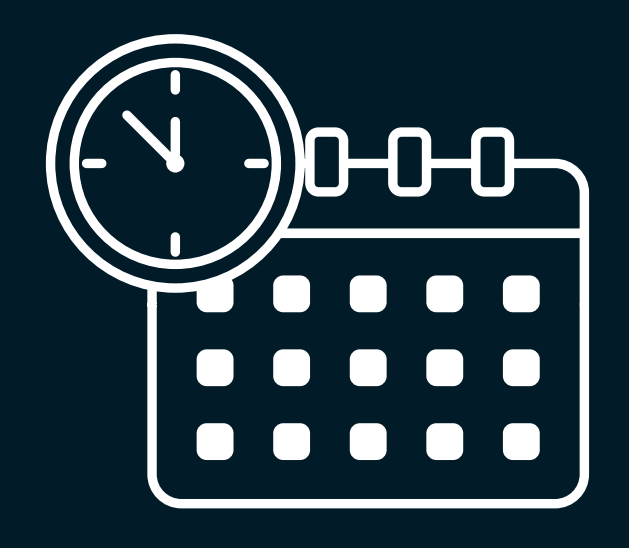

**Delivery Date** and Time: Next possible business day by end of the day

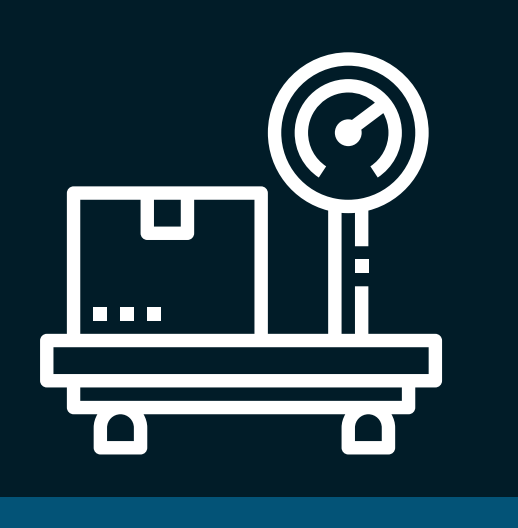

Max Weight: 150 pounds

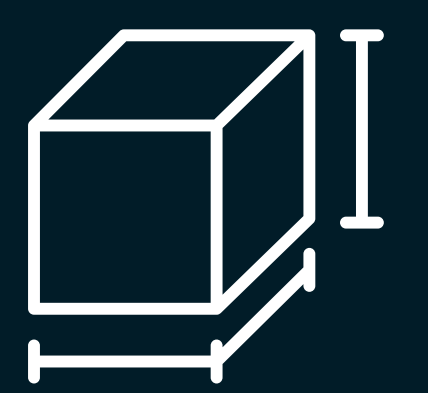

Max DIMs:

118 x 48 x 63 inches

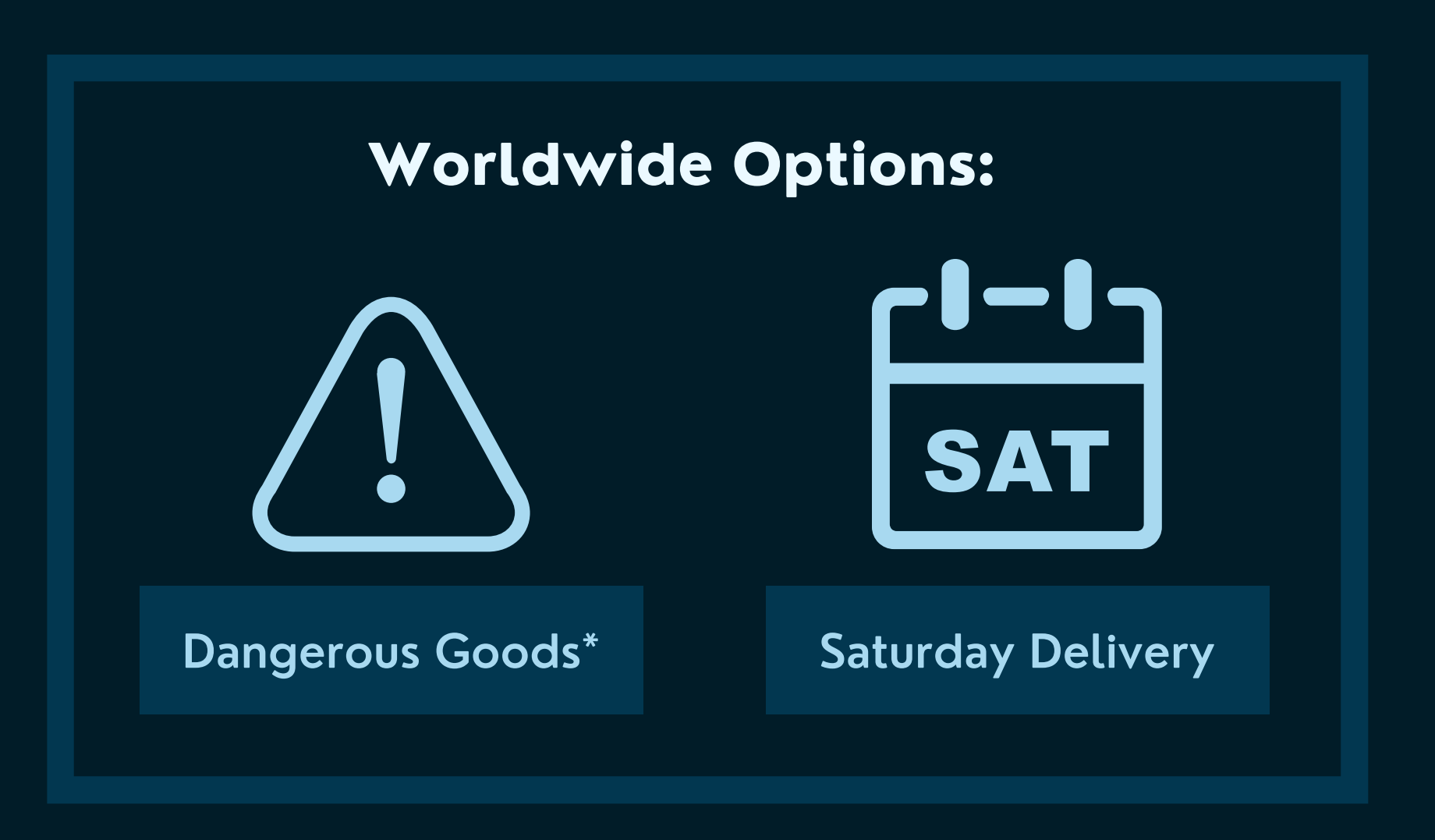

\*Not all Dangerous Goods are supported by DHL. Please have the customer contact their DHL rep for more info on which hazardous items may be accepted by DHL.

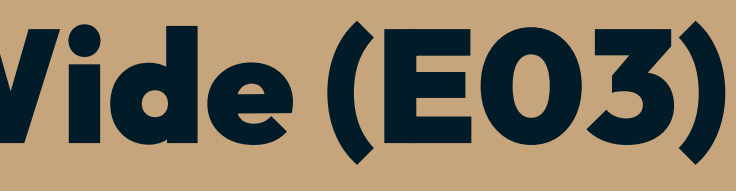

# **DHL Express Special Services**

| CODE  | <b>SERVICE NAME</b>          | <b>DESCRIPTION</b>                                                                | <b>SUPPORTED SERVICES</b>            |
|-------|------------------------------|-----------------------------------------------------------------------------------|--------------------------------------|
| NOSIG | No Signature Required        | Package may be delivered<br>without a signature                                   | E03                                  |
| DGC   | Dangerous Goods Code (v2)    | items and materials classified as harmful to living beings and/or the environment | E03                                  |
| INS   | Carrier Insurance            | DHL will provide insurance for the shipped package                                | E01, E02, E03, E04, E05              |
| SATD  | Saturday Delivery            | Permits package to be delivered on a Saturday for an extra fee                    | E03                                  |
| DCR   | <b>Delivery Confirmation</b> | Package postage label will include<br>a tracking barcode and number               | E01, E02, E03, E05, E21, E22,<br>E23 |

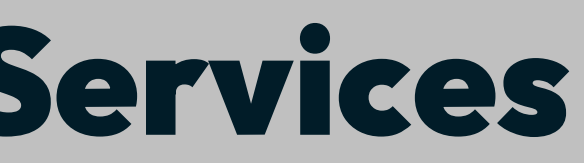

# **DHL Express Special Services**

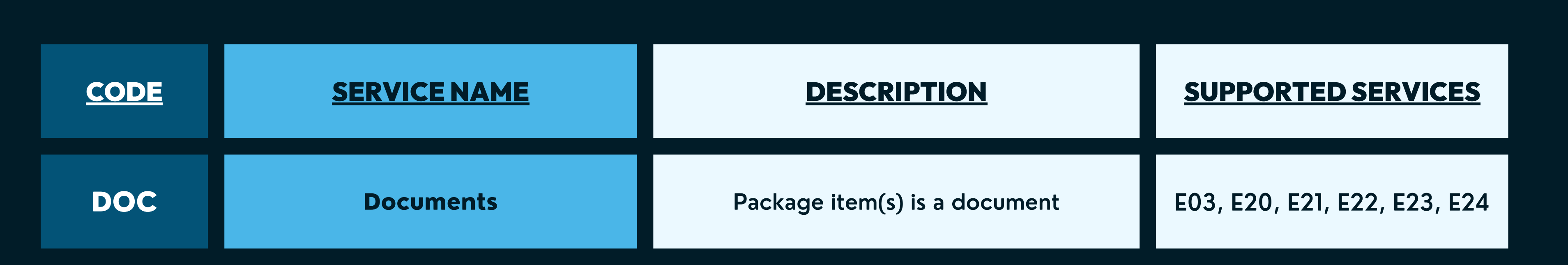

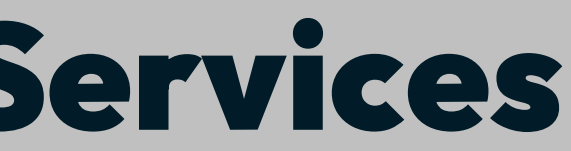

# **Generating DHL Express Credentials:**

### Follow these steps to generate DHL Express API credentials

1) In a web browser navigate to

https://xmlportal.dhl.com/register \_

2) Fill out and submit the form to DHL. Note: Enter "DesktopShipper" in the field "Describe the application and business process where XML Services will be used."

3) The following production credentials will be sent to the customers email within 24 hours. Please record them:

- Site Id
- Password
- 9-digit DHL Express account number

The above credentials can be used to connect the account in DesktopShipper

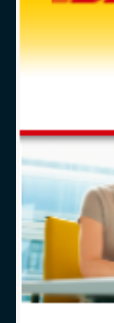

Registe
 Introduce
 Latest N

| DHL Exp | sress                                                                                   |                                          | English |
|---------|-----------------------------------------------------------------------------------------|------------------------------------------|---------|
|         |                                                                                         |                                          | Login   |
|         | XML Services Registration Form<br>Please enter the requested information. All fields ma | rked with an asterisk (*) are mandatory. |         |
|         | User Email Address *                                                                    |                                          |         |
|         | Password *                                                                              |                                          |         |
|         | Confirm Password *                                                                      |                                          |         |
|         | Basuador Nama *                                                                         |                                          |         |
|         | Company Name 1                                                                          |                                          |         |
|         | Company Name -                                                                          | Customer AA                              |         |
|         | Requestor Type                                                                          | Customer                                 |         |
|         | Requestor Address                                                                       |                                          |         |
|         | Requestor Address 2                                                                     |                                          |         |
|         | Requestor Address 3                                                                     |                                          |         |
|         | City *                                                                                  |                                          |         |
|         | Postal Code                                                                             |                                          |         |
|         | Suburb                                                                                  |                                          |         |
|         | Requestor Country/Territory *                                                           | Select 🗸                                 |         |
|         | Requestor Phone Number *                                                                |                                          |         |
|         | Requestor Account Number *                                                              |                                          |         |
|         | Requestor Services *                                                                    | Capability Shipment Pickup               |         |
|         |                                                                                         | Tracking Quote                           |         |
|         | Describe the application and business process where XML<br>Services will be used *      |                                          |         |
|         | Planned to go live Date *                                                               |                                          |         |
|         | Expected Transaction Volume(Monthly)                                                    |                                          |         |
|         | Terms & Conditions                                                                      |                                          |         |
|         | I would like to receive DHL information and promotional of                              | iffers via email                         |         |
|         | accept the DHL Express *     Terms & Conditions                                         |                                          |         |
|         | I accept the DHL Express *  Privacy and Cookies Policy                                  |                                          |         |
|         | Click on the Pants *                                                                    | / 0                                      |         |
|         | Church                                                                                  |                                          |         |

## How To Set Up a DHL Express Account in DS Cloud

### Navigate to the Settings -> Carriers -> Carrier Accounts tab and click on the "Add" button to open the Add Carrier window.

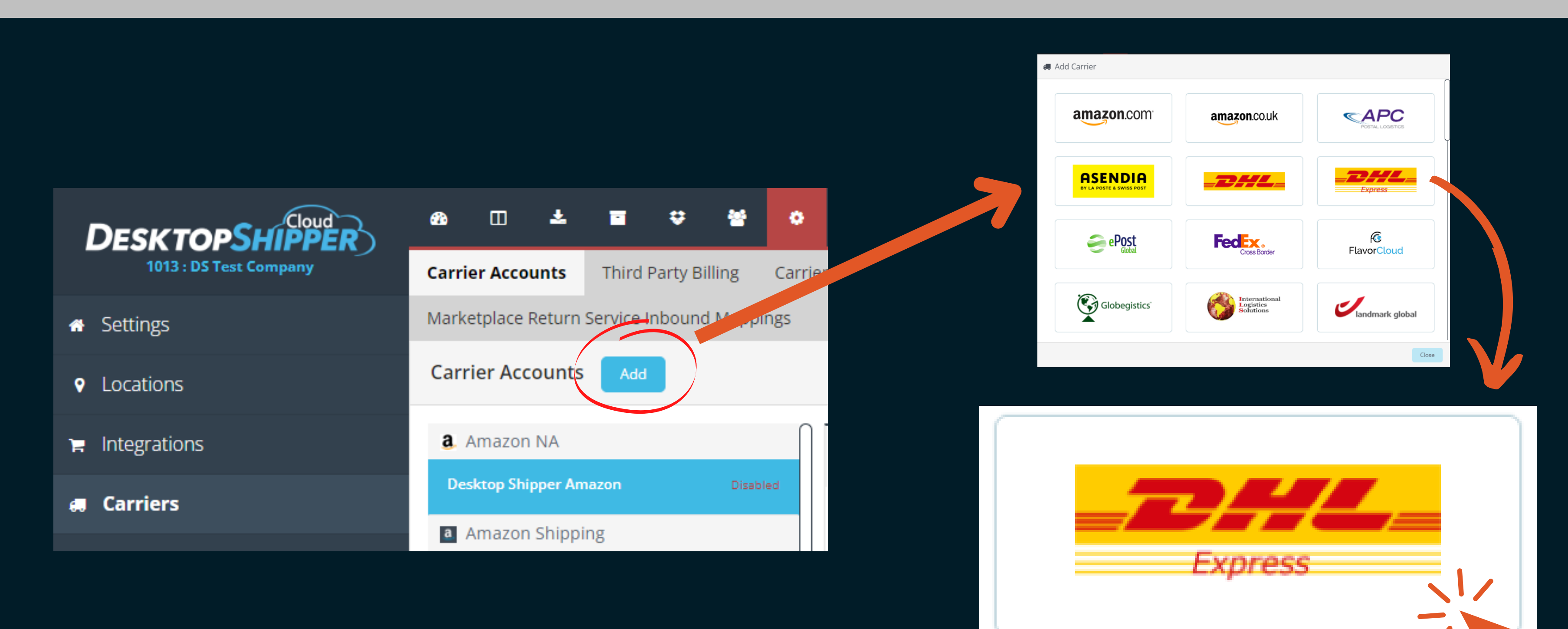

## Adding a UPS Mail Innovations Account to DesktopShipper

1) Enter an unique account name for the DHL Express account.

2) Enter the DHL Express account number obtained from the customer's DHL rep.

3) Enable the account number

4) Enter the customer's DHL Express API password

5) select a pickup time

6) Enter the Site ID (provided by the DHL rep)

7) Enable Paperless Customs Invoice if customer will be using it.

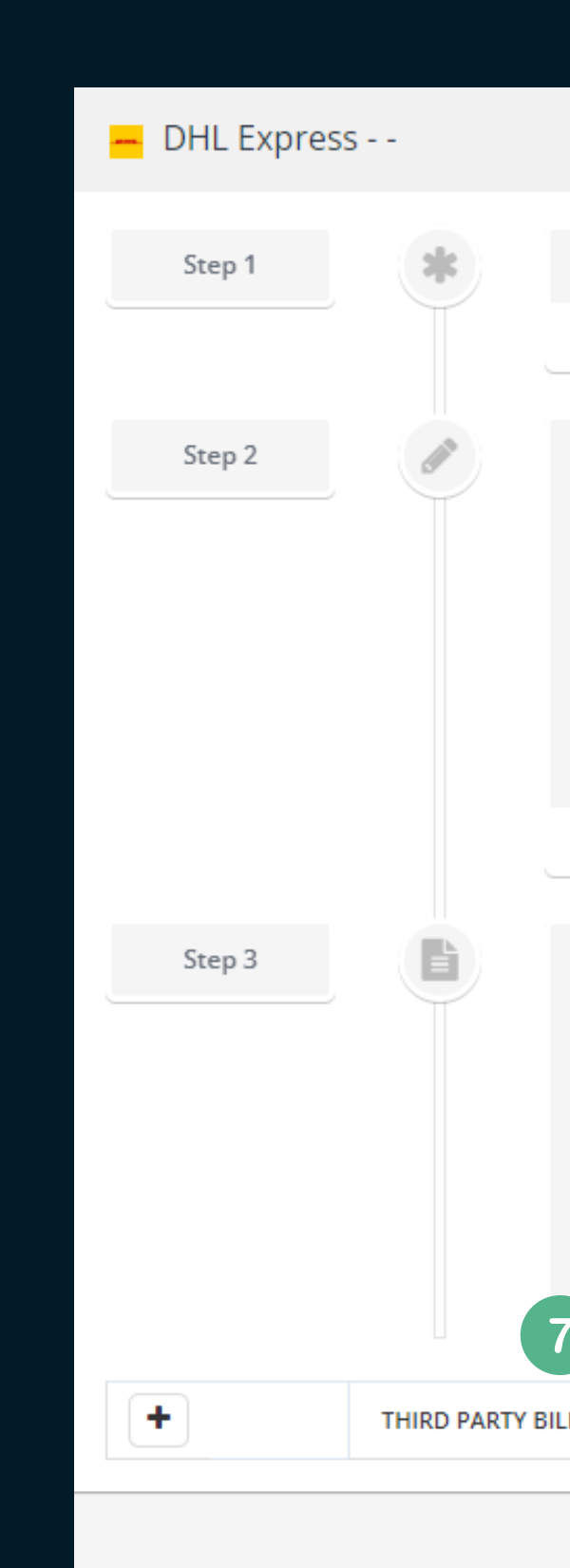

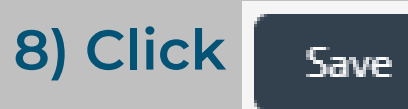

|                                                                                                    | 8                                       |        |
|----------------------------------------------------------------------------------------------------|-----------------------------------------|--------|
|                                                                                                    | Cancel                                  | Save   |
| Credentials: Request your API credentials                                                               | s from your DHL Express representative. |        |
| lf you need assistance, contact our Support 7                                                           | leam.                                   |        |
| Account: Create a name for your account a                                                               | and enter your <b>account ld</b> .      |        |
| 1 Account Name                                                                                          |                                         |        |
| 2 Account Number<br>Enable                                                                              |                                         | J      |
| Bold fields are required                                                                                |                                         |        |
| Settings: Complete the fields below.<br>Password<br>Pickup Time<br>Site Id<br>Paperless Customs Invoice |                                         |        |
| LING                                                                                                    |                                         |        |
|                                                                                                    |                                         | Cancel |

## Adding a DHL Express Third Party Account

DHL Express supports third party accounts that will be billed instead of the customer's main account. Third party accounts a frequently utilized by fulfilment companies who has their clients pay for shipping charges upon shipping the client's products.

1) Enter an unique account name for the third party DHL Express account, usually the customer's client's company name.

2) Enter the customer's client's DHL Express account number.

### 3) Enable the account.

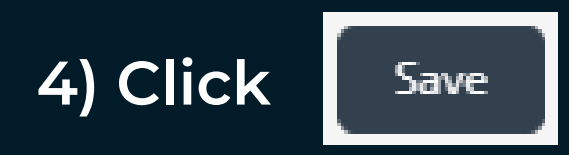

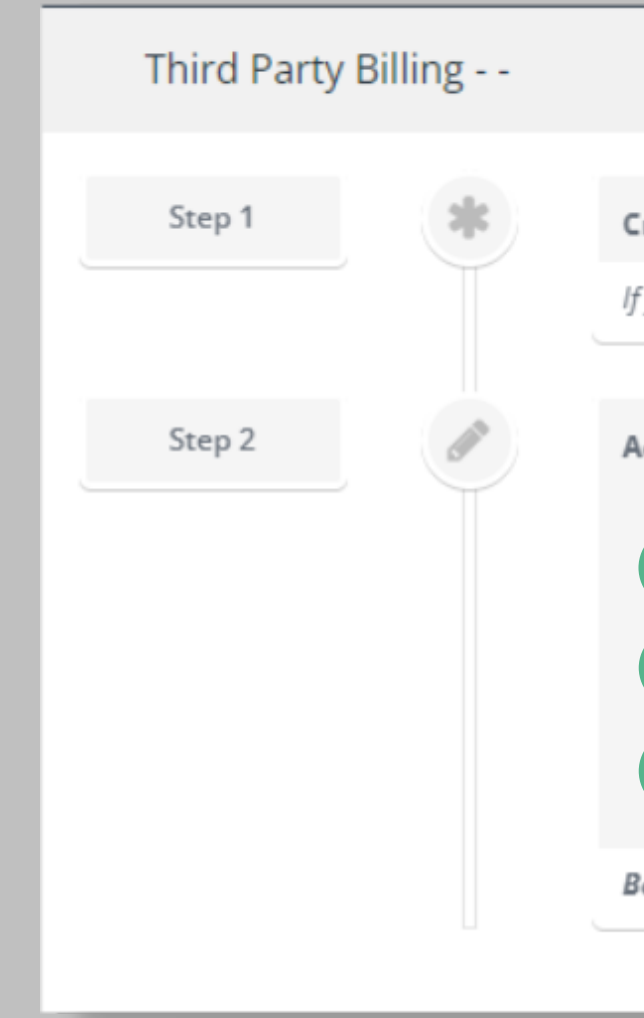

|                                                    | 4                                                   |
|----------------------------------------------------|-----------------------------------------------------|
|                                                    | Cancel Close Save                                   |
| edentials: Request your API credent                | tials from your Third Party Billing representative. |
| ou need assistance, contact our Suppo              | ort Team.                                           |
| count: Create a name for your account Account Name | unt and enter your <b>account Id</b> .              |
| 2 Account Number<br>Enable                         |                                                     |
| 3 Sample Mode                                      |                                                     |
| <b>Id</b> fields are required                      |                                                     |
|                                                    |                                                     |

## **Adding a DHL Express Third Party Mapping**

After setting up a DHL Express third party account you can add a mapping for it so DesktopShipper will automatically use the third party account given the configured circumstance(s).

1) To set up a thrid party billing mapping, under carrier settings, go to the "Third Party Billing" tab and click the "Add" button on the right of the window.

2) Select which integration account you wish to associate the mapping to.

3) Click the window.

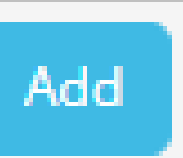

button on the right of the

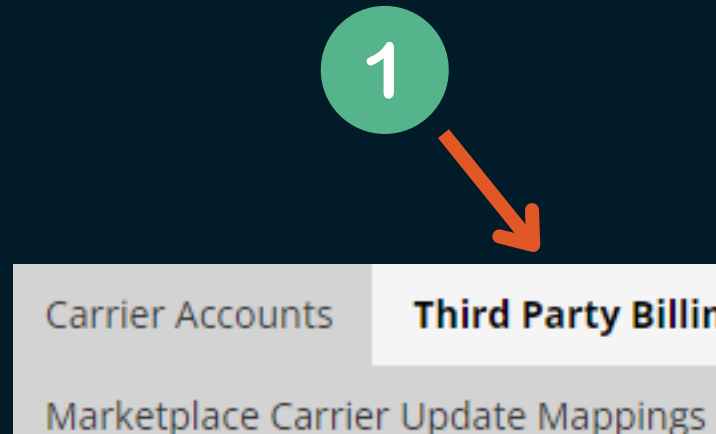

2

### **Third Party Billing**

### Carrier Services

### Service Groups

#### Tax Value Mappings

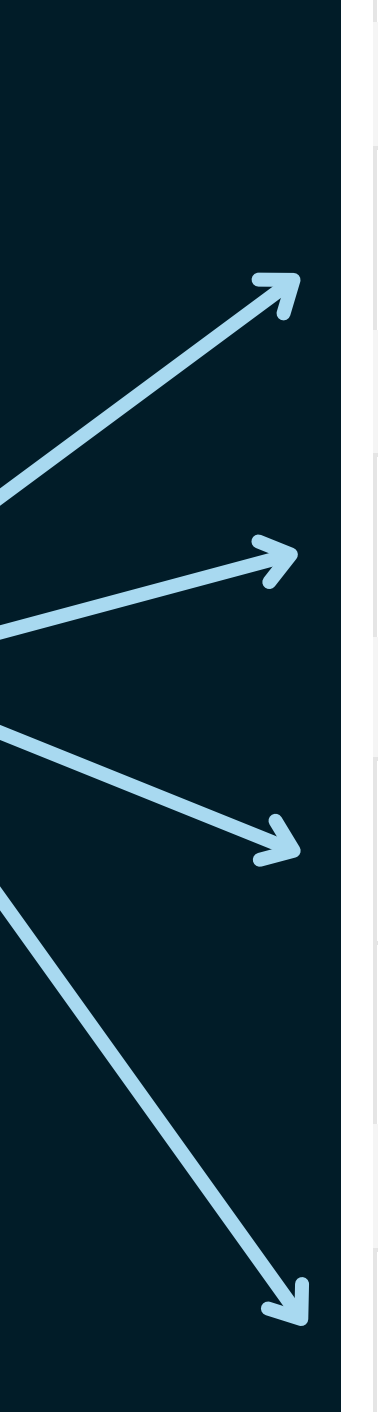

### 👧 Public Api

### Auto: TestAccount:Public Api Mappings

### ShopGoodwill

#### TestShopGoodwill

### Shopify

#### Desktopshipper Developement Store 1

#### desktopshipper developement store 2

### Veracore

#### Test Account

## Adding a DHL Express Third Party Mapping (continued)

1) Select the customer's Carrier Account that the third party account is associated with.

2) Type the value that will be the "trigger". The targeted field depends on an integration setting that varies with each integration if the option is available. A common field for the value is the department.

3) Select the third party billing account.

4) Select "Third Party" for the Billing Type

5) Select which account you want to use for Duties and Taxes

6) Select "Third Party" for the Duties and Taxes Billing Type

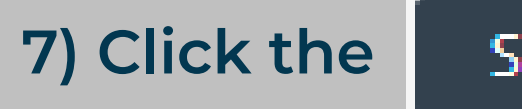

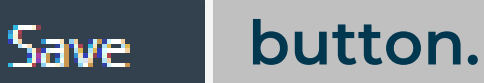

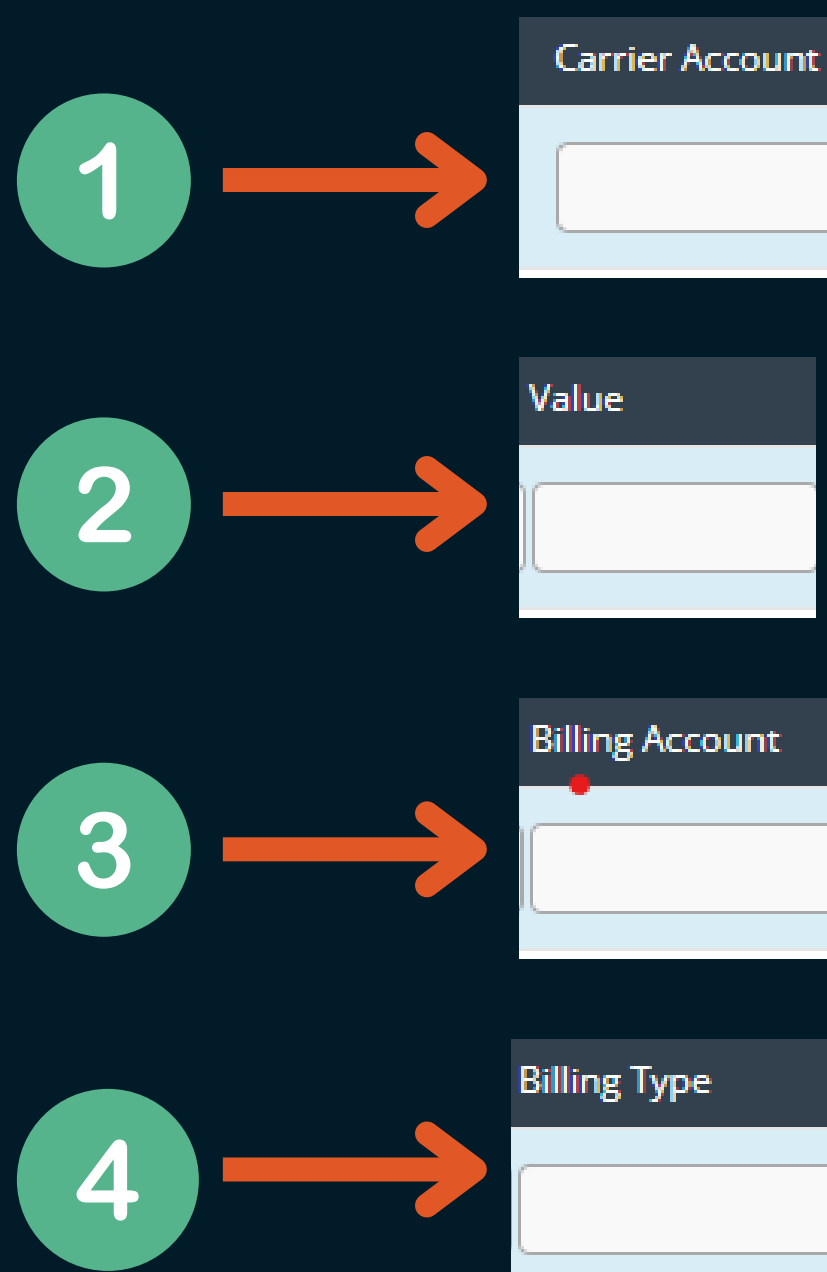

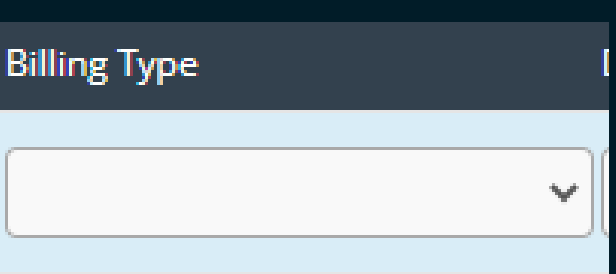

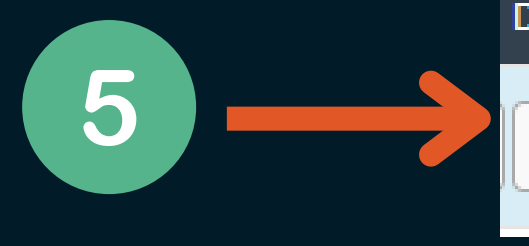

#### **Duties/Taxes Billing Account**

Duties/Taxes Type

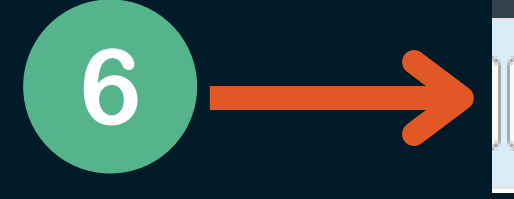

Y.

# Shipping with DHL Express

## **Dimensions Are Required To Ship**

When Shipping with DHL Express a rate will return from DHL's API whether or not you assign the order dimensions. However, attempting to ship an order without dimensions will result in an error returned from the API.

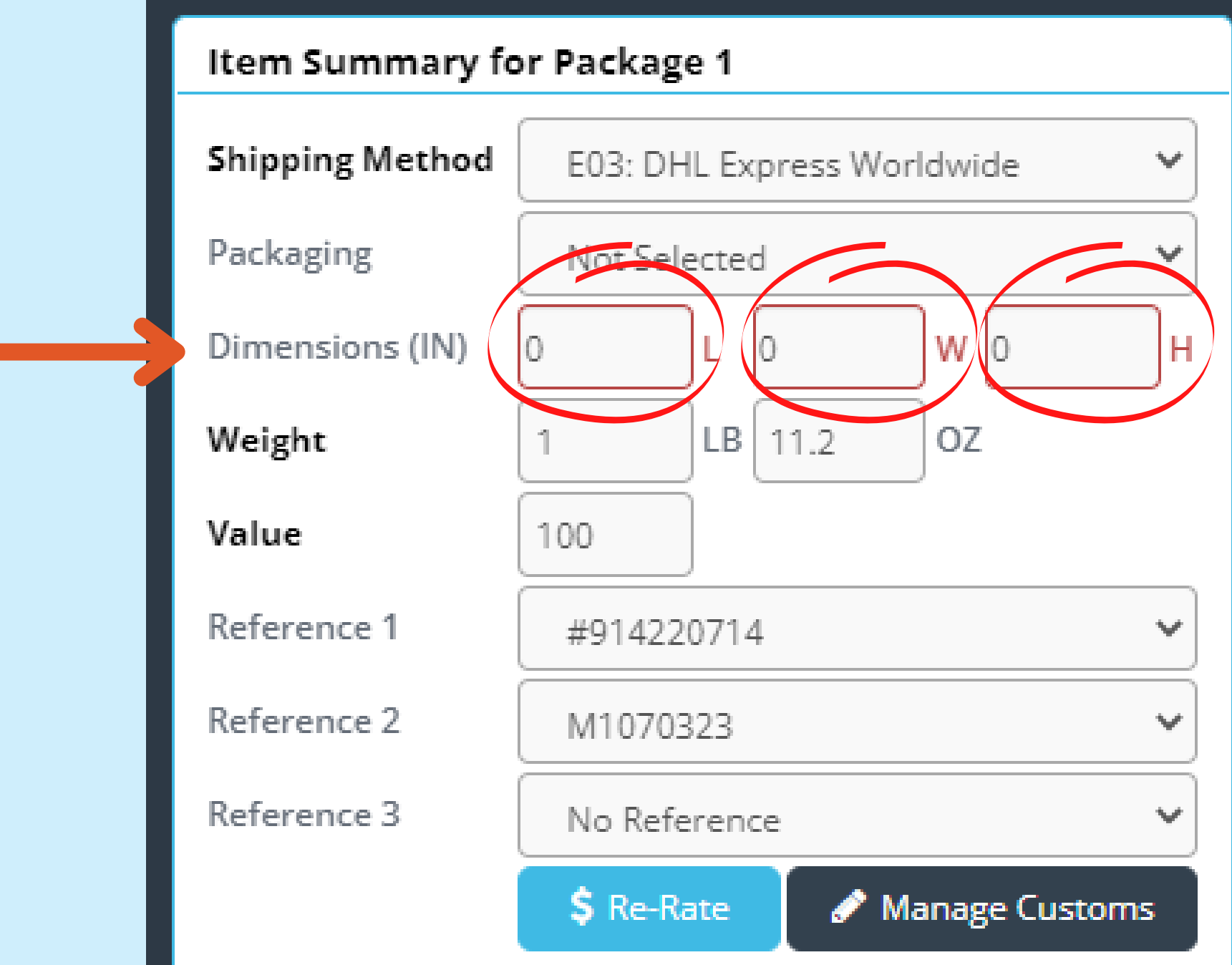

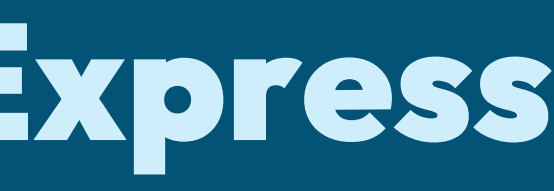

# **DHL Express Labels**

When Shipping a DHL Express Package, the shipper will receive 2 labels from DHL Express's API server. Both of which need to be affixed to the box.

1) Postage Label - contains various necessary info such as the return address, the destination address, recipient contact info, the actual package weight, a general description of the contained products, and tracking barcodes.

1) Waybill Label - contains various necessary info such as the return address, the destination address, recipient contact info, the actual package weight, shipment details, and a tracking barcode. The DHL way bill is similar to a Commercial Invoice for other carriers, only it prints on a 4x6 label instead of 8.5x11 print out.

### Postage Label

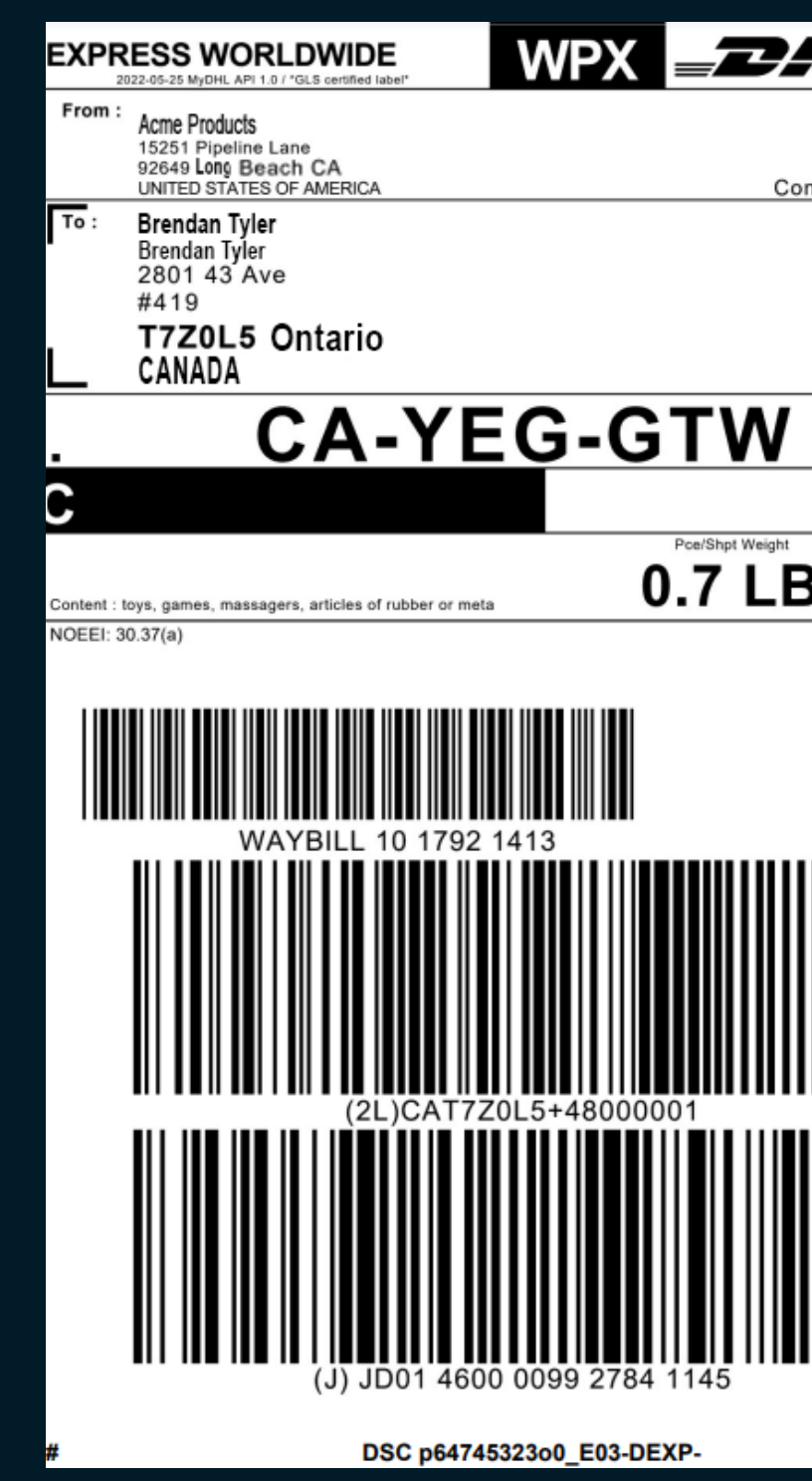

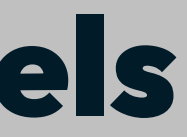

### Waybill Label

|                                                    | *WAYBILL DOC*<br>Not to be attached to package - Hand to Courier<br>2022-05-25 MyDHL API 1.0 / GLS certified label                                            | <b>//</b> |
|----------------------------------------------------|----------------------------------------------------------------------------------------------------|-----------|
| Origin:                                            | Shipper: Contact:                                                                                                    |           |
| SEE<br>htact: 7148479292<br>Contact:<br>5877855829 | Acme Products<br>15251 Pipeline Lane<br>92649 Long Beach CA<br>UNITED STATES OF AMERICA                                                                       |           |
|                                                    | Receiver :     Contact:       Brendan Tyler     5877855829       Brendan Tyler     2801 43 Ave       #419     T7ZOL5 ONTARIO                                  | ٦         |
| Pau Timo                                           | CANADA                                                                                                    |           |
| Day Time                                           | . US-SEE-SEE CA-YEG-GTW                                                                                                    |           |
| B 1/1                                              | Product Details:     Features / Services (Service Code)       [P] EXPRESS WORLDWIDE (48)     DUTIES & TAXES UNPAID(DS)       Payer Details     FRT: 849536007 |           |
|                                                    | DHL Billing Service: DTU                                                                                                    |           |
|                                                    | Shipment Details<br>Declared Value for Customs: 16.94 USD<br>Content: toys, games, massagers, articles of rubber or meta                                      |           |
|                                                    | Cust Decl Shpt Wgt (UOM) / Dim Wgt (UOM):                                                                                                    | Pieces    |
|                                                    | 0.7 LB<br>NOEEI: 30.37(a)                                                                                                    | 1         |
|                                                    | WAYBILL 10 1792 1413                                                                                                    |           |
|                                                    | Name (in Capital Letters) Signature Date (DD.M                                                                                                    | I.YYYY)   |
|                                                    |                                                                                                    |           |
|                                                    | License Plates of pieces in shipment<br>JD014600009927841145                                                                                                  |           |
| 1/2                                                | - page 1 of 1 -                                                                                                    |           |
|                                                    |                                                                                                    |           |

## **DHL Express Paperless Trade**

Available in more than 150 countries worldwide, **DHL** Paperless Trade can save customers time and money as well as reducing their paperwork and making a positive contribution to the environment. DHL's Paperless Trade allows customers to transmit their commercial or pro forma invoices online. This free service eliminates the need to print and physically attach customs documents to your shipments. This will save valuable time and printing costs. Also, the digital processing of customers' documents facilitates smooth processing at customs and a quick clearance of their shipments.

Paperless Trade is available for customers' dutiable shipments for DHL Economy Select shipments. Paperless Trade is integrated into Desktopshipper by utilizing DHL's API. Customers activate Paperless Trade via "My Profile" in the menu on DHL's website. Paperless Trade will be active after accepting the Conditions and uploading the digital signature and company logo.

## **Paperless Trade Supported Countries**

| Country<br>Code | Value<br>Threshol |
|-----------------|-------------------|
| AD              |                   |
| AE              | \$13,623          |
| AG              | \$4,500           |
| Al              |                   |
| AL              |                   |
| AO              |                   |
| AR              | \$1,000           |
| AS              |                   |
| AT              |                   |

| d | AU |         |
|---|----|---------|
|   | AW |         |
|   | BB | \$50    |
|   | BE |         |
|   | BF |         |
|   | BG |         |
|   | BH | \$1,300 |
|   | BI |         |
|   | BJ |         |
|   | BM | \$500   |

| BN |         |
|----|---------|
| BS | \$1,000 |
| BT |         |
| BW |         |
| BZ | \$499   |
| CA |         |
| CD |         |
| CF |         |
| CG |         |
| СН |         |

| CI |         | DJ |
|----|---------|----|
| СК |         | DK |
| CL |         | DM |
| СМ |         | DO |
| CN |         | EE |
| CO | \$2,000 | ES |
| CV |         | ET |
| CY |         | FI |
|    |         |    |
| CZ |         | FJ |

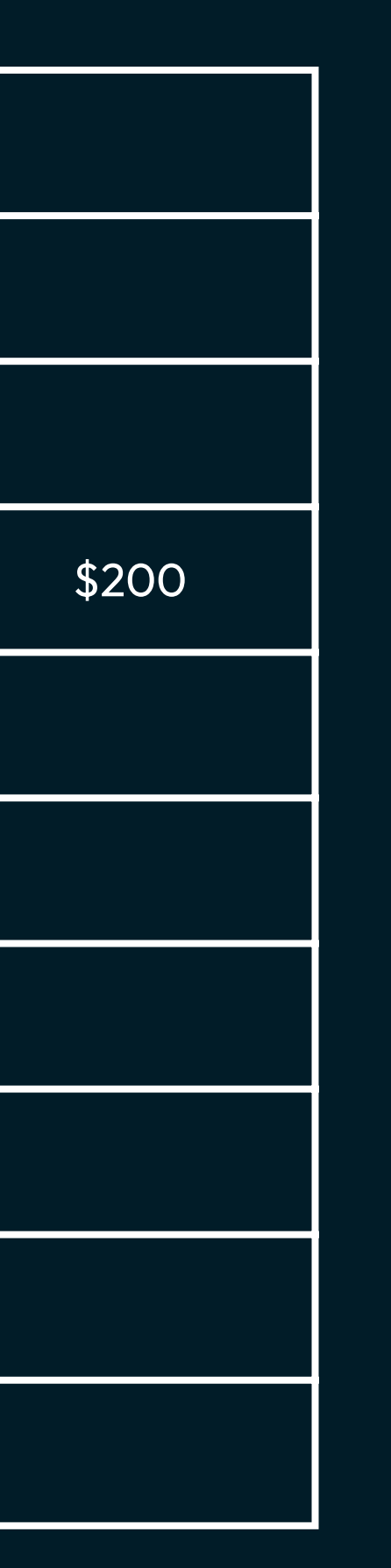

| FM |  |
|----|--|
| FO |  |
| FR |  |
| GA |  |
| GB |  |
| GD |  |
| GF |  |
| GG |  |
| GH |  |
| GI |  |

| GL |      |
|----|------|
| GM |      |
| GN |      |
| GP |      |
| GQ |      |
| GR |      |
| GU |      |
| GW |      |
| GY | \$50 |
| НК |      |

| HR |       | JM |  |
|----|-------|----|--|
| HT | \$100 | JO |  |
| HU |       | JP |  |
| IC |       | KE |  |
| ID |       | KH |  |
| IE |       | KI |  |
| IL |       | KM |  |
| IS |       | KN |  |
| IT |       | KR |  |
| JE |       | LA |  |

| \$3,000 |
|---------|
| \$1,000 |
|         |
|         |
|         |
|         |
|         |
|         |
|         |
|         |

| LC |  |
|----|--|
| LI |  |
| LK |  |
| LR |  |
| LT |  |
| LU |  |
| LV |  |
| MC |  |
| MG |  |
| MH |  |

| ML |         |
|----|---------|
| MN |         |
| MO |         |
| MP |         |
| MQ | \$25    |
| MR |         |
| MS | \$1,500 |
| MT |         |
| MU |         |
| MV |         |

| MW |         | NR |  |
|----|---------|----|--|
| MX | \$300   | NU |  |
| MY |         | NZ |  |
| MZ |         | ОМ |  |
| NA |         | ΡΑ |  |
| NC |         | PE |  |
| NE | \$3,000 | PF |  |
| NL | \$1,000 | PG |  |
| NO |         | PH |  |
| NP |         | PL |  |

| PR |          |
|----|----------|
| РТ |          |
| PW |          |
| PY | \$1,000  |
| RE |          |
| RO |          |
| RW |          |
| SA | \$13,249 |
| SB |          |
| SC |          |

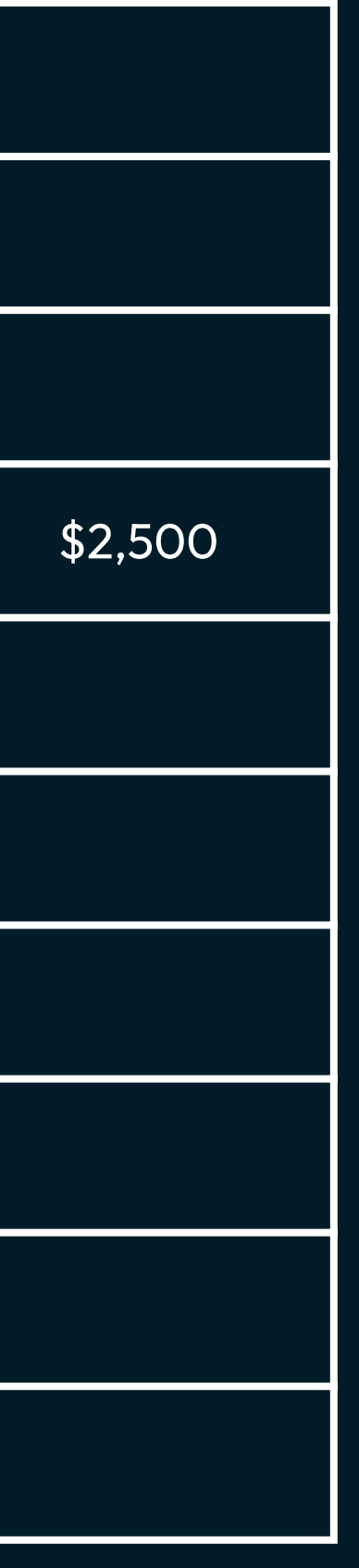

| SE | \$25    | ТС | \$1,000 | ΤZ |
|----|---------|----|---------|----|
| SG |         | TD |         | UG |
| SH | \$1,500 | TG |         | US |
| SI |         | тн |         | UY |
| SK |         | TL |         | VA |
| SL |         | ТМ |         | VC |
| SN |         | ТО |         | VE |
| SR | \$50    | TT | \$1,000 | VG |
| ST |         | TV |         | VI |
| SZ |         | TW |         | VU |

| WS |          |
|----|----------|
| ХВ |          |
| XC |          |
| XE | \$13,249 |
| XM |          |
| XN |          |
| XY | \$25     |
| ΥT |          |
| ZA | \$1,500  |
| ZM |          |

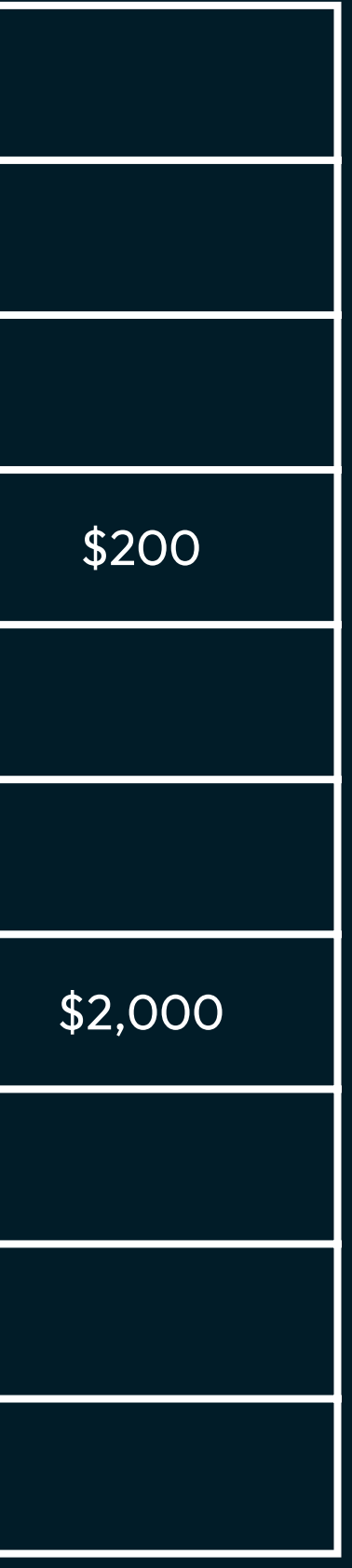

| SK |         | тн |  |
|----|---------|----|--|
| SL |         | TL |  |
| SN |         | ТМ |  |
| SR | \$50    | ТО |  |
| ST |         | тт |  |
| SZ |         | TV |  |
| TC | \$1,000 | TW |  |
| TD |         | ΤZ |  |
| TG |         | UG |  |

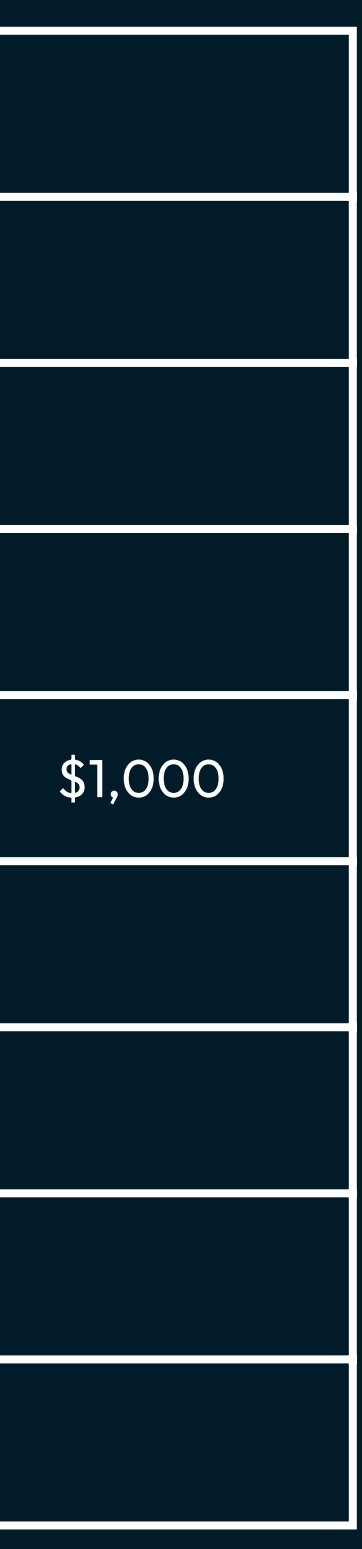

# **DHL Express End-Of-Day**

Because DHL Express labels are acquired from a the carrier's server, DHL Express shipments can be and are closed automatically when processing. The is no endof-day process involved other that than the shipper turns over the packages to the DHL driver.

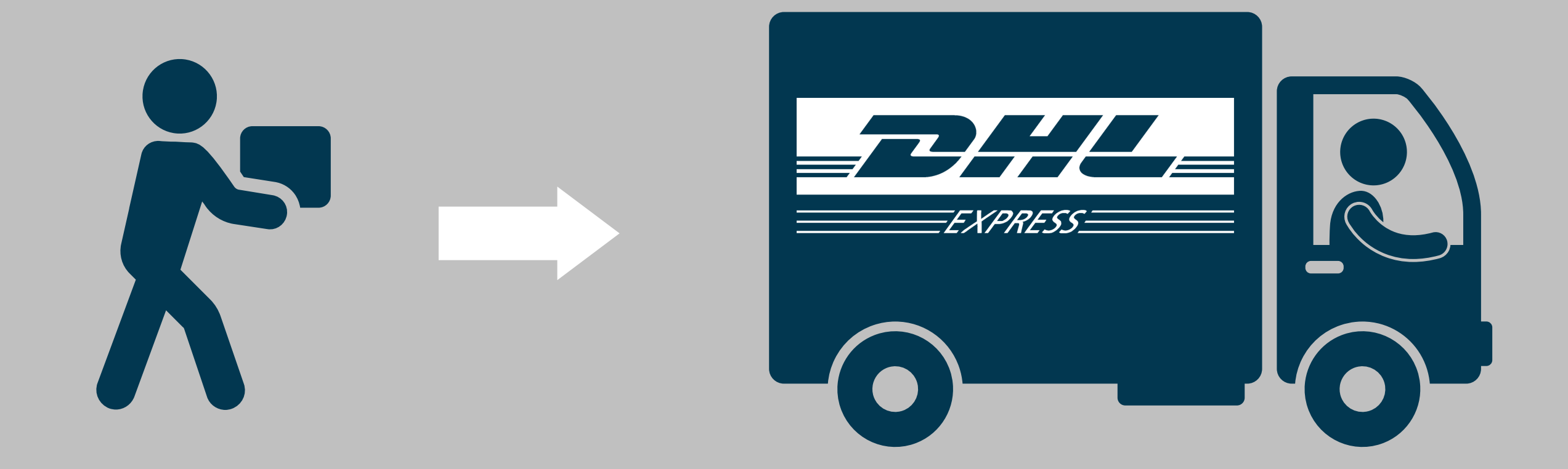

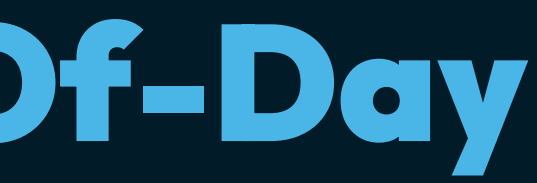

# **Troubleshooting Tips for DHL Express**

### Problem

DHL's API is not returning rates for any orders.

### Possible Causes

DHL's API server may be down.

### **Possible Solutions**

- Check API status at <a href="https://status.api.dhl.com/">https://status.api.dhl.com/</a>
- Call DHL Express' customer support at 1-800-225-5345
- Emal xmlrequests@dhl.com

While DHL services over 240 countries, some countries might be currently not supported due to conditions beyond DHL's control such as a war or a virus pandemic.

If the customer needs to ship to the order's destination country, they will need to contact DHL Express support or try shipping with a different carrier.

### Problem

DHL's API is not returning rates for one order.

### **Possible Causes**

### **Possible Solutions**

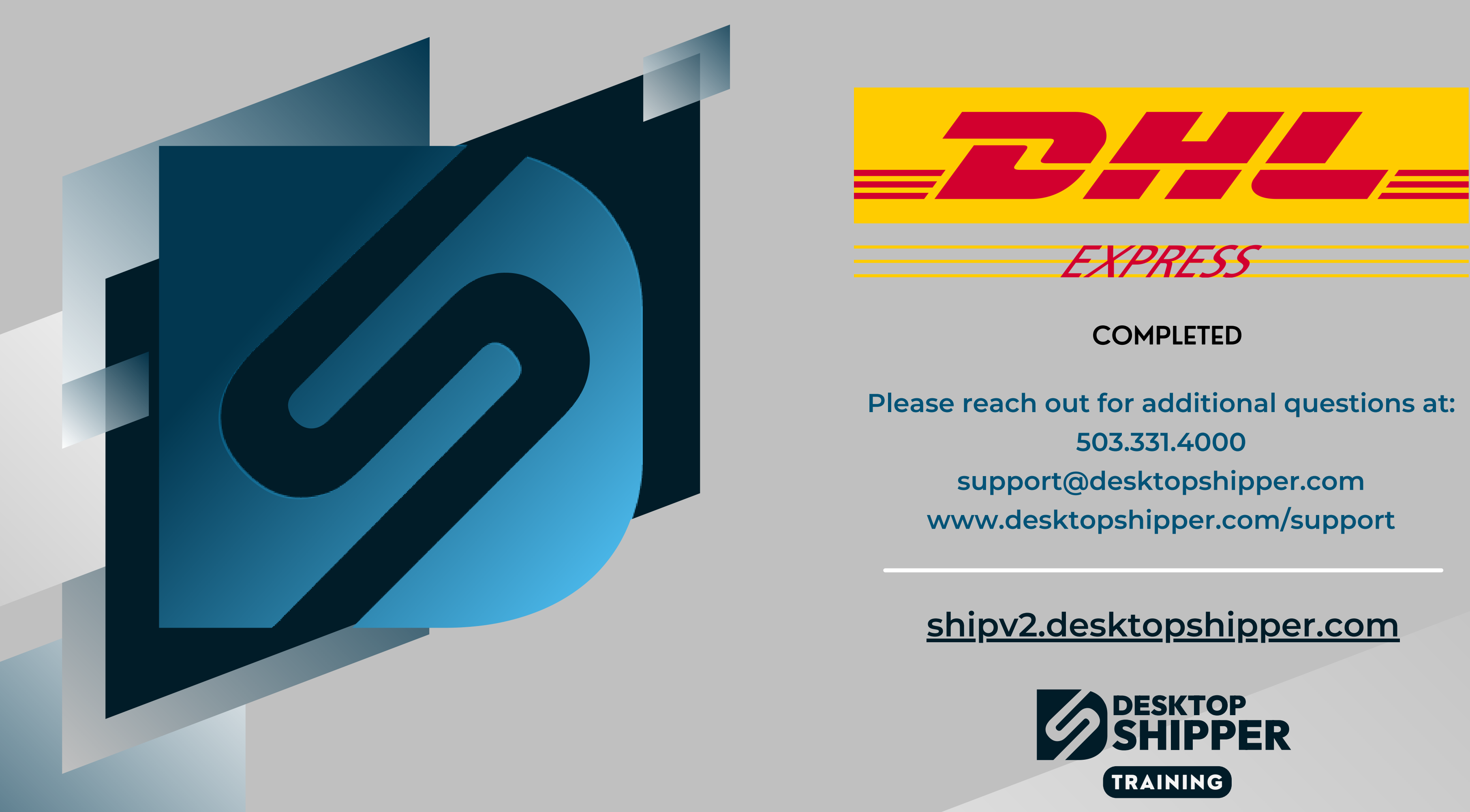